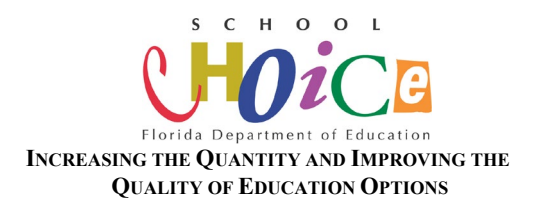

## 2020-2021 Charter School Annual Accountability Report Instructions: Sponsor

The deadline for completion of the 2020-2021 Charter School Annual Accountability report is <u>March 18, 2022</u> for charter schools and <u>May 6, 2022</u> for Sponsors. The report must be completed online and can be accessed from the School Choice Website at <u>https://www.fldoe.org/sso</u>. Once the report is submitted online, please print a copy and save it for your records.

## Please note: The Sponsor's responsibility is to review and submit the information provided.

## To submit Charter School Annual Accountability Reports, follow the instructions below:

- 1. Go to <u>https://www.fldoe.org/**sso**</u>.
  - a. Click the "Educators" link
  - b. Select your district
  - c. Enter district assigned username and password
  - d. Select the "Charter School Portal" link
    - i. If the link is not available please contact district SSO contact requesting the Charter School Portal be assigned to your account
  - e. Click the link, "Go to Secured Site"
  - f. Read and Accept the "Florida Department of Education Information Access Acknowledgement"
  - g. Select role in the dropdown menu
  - h. You will then be directed to the Charter School Portal Menu
  - i. If you get a "Not Authorized Message", submit a request to <u>charterschools@fldoe.org</u> to include the following:
    - i. Name (as it appears in SSO)
      - ii. District
      - iii. Position Title
    - iv. Phone Number
    - v. SSO email address
  - j. Enter Single Sign-On (SSO) username.
  - k. Sign in with your SSO password.
  - I. Select the Charter School Portal tile.
- 2. Once logged in the Annual Accountability Report located under the Reports header.
- 3. Select highlighted school (available for your review after school has submitted sections of the report).
- 4. Information is presented in view-only format.

- 5. If there are discrepancies with the information provided by the Charter School Administrator, please provide an explanation in the comment box; click "Submit".
- 6. If no discrepancies are found, comments are optional; but you must click "Submit" for each section.
- 7. If there are discrepancies with information in the pre-populated fields, please work with the charter school and the district MIS Coordinator to ensure charter school files are accurately submitted to the Florida Department of Education in the future. <u>The 2020-21 Survey 3 data is final and cannot be changed.</u>
- 8. After final review of the school's report, return to "Report Menu" and click "Submit".
- 9. After the final submittal, the school will be able to view the district's comments.